## **Microsoft Outlook Login Resolution**

If Outlook is asking for you to enter your username and password, to resolve this issue, please follow these steps:

- 1) Open the Microsoft Outlook program
- 2) You should see a window prompting for you to enter your username and password
- 3) Please enter the following information
  - a. Under username, enter: HUNTER\(your NetID)

Please make note that it is a **backslash** \ being used followed by your NetID (the beginning of your email address).

For example, a user with the NetID jd1234 would enter **HUNTER** jd1234

b. Under password, enter your NetID password

This is the same password you use to login to your computer when you turn it on.

c. Please check  $\checkmark$  "Remember my credentials" and hit OK

| Windows Security               | ×      |
|--------------------------------|--------|
| Mail Application HUNTER\NetID  |        |
| Connecting to @hunter.cuny.edu |        |
| HUNTER\YourNetID               |        |
| Password                       |        |
| Remember my credentials        |        |
| ОК                             | Cancel |

4) The bottom right of your Outlook should begin updating and connecting.

Please wait a minute or two for Outlook to sync.

Once finished, the bottom right will read: "All folders are up to date. Connected to: Microsoft Exchange"

All folders are up to date. Connected to: Microsoft Exchange 🔲 🗐 – 🕂 🕂 100%

## If you see your emails being sent and received, Outlook is working properly.

If you're still having issues, please contact the Helpdesk at <u>helpdesk@hunter.cuny.edu</u> or (212) 772-HELP (772-4357). In the meantime, you can use Hunter Outlook Web App (<u>https://mail.hunter.cuny.edu</u>) to send and receive your emails.